## **VIEWING YOUR BUSINESS TRAVEL ACCOUNT DETAILS**

### Please follow the steps below to view your BTA details on @ Work<sup>®</sup>.

#### STEP 1:

#### LOGGING IN TO AMERICAN EXPRESS @ WORK

#### Verification code

For security purposes, after selecting "American Express® vPayment" you will be asked to enter a verification code to prove your identity. This code will be emailed to the email address that you have provided for your Account, it is unique and valid for 10 minutes.

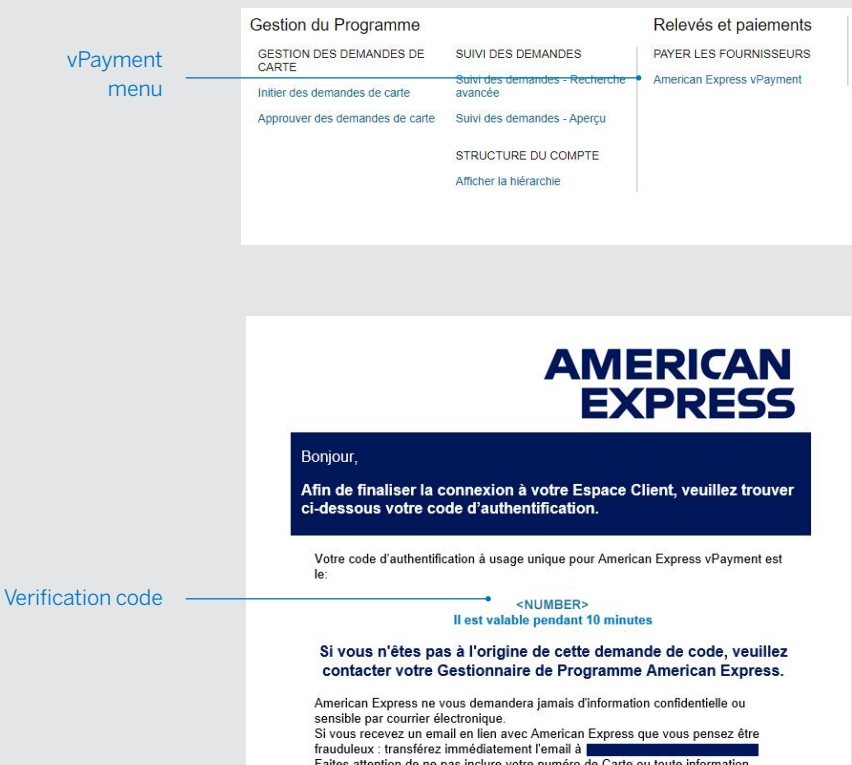

American Express ne vous demandera jamais d'information contidentielle ou sensible par courrier électronique. Si vous recevez un email en lien avec American Express que vous pensez être frauduleux : transférez immédiatement l'email à Faites attention de ne pas inclure votre numéro de Carte ou toute information confidentielle dans cet email et ne cliquez sur aucun lien. En nous transmetant cet email, vous nous aidez dans la lutte contre les paiements frauduleux.

### DON'T do business wITHOUT IT

#### **STEP 2:**

#### LOCATING YOUR ACCOUNT DETAILS

After selecting "American Express vPayment", click "Search".

| A                                  | uccueil @ Work                                | Rapports                                        | Pôle d'information                                   |                             |                                     |                                 |                        |                            |              |                   |       |   | FI    |          |
|------------------------------------|-----------------------------------------------|-------------------------------------------------|------------------------------------------------------|-----------------------------|-------------------------------------|---------------------------------|------------------------|----------------------------|--------------|-------------------|-------|---|-------|----------|
| =                                  | Menu                                          | i and i and i                                   |                                                      |                             |                                     |                                 |                        |                            |              |                   |       |   | Rech  | ercher   |
| 1                                  | Bienver                                       | านe                                             |                                                      |                             | Rech                                | ercher de                       | s demand               | des et d<br>▼ (            | es utilisat  | eurs vF<br>valeur | aymer | t |       | ٥        |
| e drop<br>" <b>Billir</b><br>view. | odown menu<br><b>ng Account</b><br>Then click | u under " <b>\$</b><br>:" and the<br>the searcl | Search vPayme<br>Business Trave<br>h icon to the rig | ent Re<br>I Acco<br>ht of t | <b>equest</b><br>ount (E<br>the dro | <b>s anc</b><br>STA) t<br>opdov | User<br>nat yc<br>n me | r <b>s</b> ".<br>Du<br>nu. |              |                   |       |   |       |          |
|                                    |                                               |                                                 |                                                      |                             | Select                              | Billing                         | Accou                  | nt                         |              |                   |       |   | Clic  | ck to vi |
|                                    |                                               | -                                               |                                                      | _                           | _                                   |                                 |                        | _                          |              | _                 | _     | _ |       |          |
|                                    | Monu                                          | Rapports                                        | Pole d'information                                   |                             |                                     |                                 | -                      | _                          | -            | _                 | _     | _ | Pocho | ANCE V   |
|                                    |                                               |                                                 |                                                      |                             | Rech                                | urcher de                       | demand                 | les et d                   | es utilisate | eurs vP           | aymen | : | moone |          |

# DON'T do business wITHOUT IT

#### STEP 3:

#### YOUR BUSINESS TRAVEL ACCOUNT DETAILS

The following details will display:

|                                 |                             | 4-digit security code        | Expiration Date                       |                                 |
|---------------------------------|-----------------------------|------------------------------|---------------------------------------|---------------------------------|
|                                 |                             |                              |                                       |                                 |
|                                 | Accueil @ Work Rapports     | Pôle d'information           |                                       | FRANCE ~                        |
|                                 | ≡ Menu                      |                              |                                       | Rechercher Q                    |
| Payment Number                  | Détails de la carte         |                              |                                       | Expiration de la session: 04:58 |
|                                 | Exporter<br>NUMÉRO DE CARTE | CODE DE SÉCURITÉ DE LA CARTE | DATE D'EXPIRATION                     | STATUT                          |
| Billing Account                 | COMPTE DE FACTURATION       | IDENTIFIANT UNIQUE           | _                                     | ✓ACTIF                          |
| This line                       |                             |                              |                                       |                                 |
| to the BTA,<br>please ignore it | DATE DE DÉBUT               | DATE DE FIN                  | MONTANT ACTUEL DE LA PRÉ-AUTORISATION |                                 |

Your Account details will appear in the section above and will contain the following information:

| Account Number           | Your payment number used to pay for all travel bookings (starting with 349955)                                                                                       |
|--------------------------|----------------------------------------------------------------------------------------------------|
| Billing Account          | Your company name                                                                                                    |
| CSC (Card Security Code) | Your BTA 4-digit security code (CVC, 4CSC). This may be requested for bookings. If you already have a 4-digit security code for your BTA, you can continue to use it |
| Expiration Date          | Date when the payment number expires                                                                                                    |
| Current Status           | If your status is "OPEN", your payment number is active and ready to be used                                                                                         |

# DON'T do business wITHOUT IT